# Hoe Rabbitmq Cluster handmatig toe te voegen

# Inhoud

Inleiding Voorwaarden Vereisten Gebruikte componenten Probleem Controleer of RabbitMQ niet in cluster bestaat Oplossing

# Inleiding

In dit document wordt beschreven hoe RabbitMQ handmatig aan een cluster moet worden toegevoegd als het cluster niet goed is.

# Voorwaarden

#### Vereisten

Er zijn geen specifieke vereisten van toepassing op dit document.

#### Gebruikte componenten

De informatie in dit document is gebaseerd op de volgende software- en hardware-versies:

- Minimale 2 RabbitMQ-server
- Eén taakverdeling

# Probleem

Dit artikel helpt u bij het controleren van het RabbitMQ-cluster en voegt deze instantie handmatig toe aan het cluster. CloudCenter biedt een wizard die de hoge beschikbaarheid (HA) voor RabbitMQ moet configureren. In een paar gevallen zegt CloudCenter echter dat de HA met succes is geconfigureerd nadat de wizard de wizard heeft verlaten, maar dat de RabbitMQ-cluster niet goed is gevormd.

#### Controleer of RabbitMQ niet in cluster bestaat

Stap 1. Meld u aan bij alle RabbitMQ-server met gebruik van CLI-console.

Stap 2. Controleer of RabbitMQ server op alle instanties draait.

Output:

```
rabbitmq 1677 1 0 14:47 ?
root 1973 1 0 14:47 ?
                                     00:00:00 /usr/lib/erlang/erts-6.4/bin/epmd -daemon
                                     00:00:00 /bin/sh /etc/rc.d/init.d/rabbitmg-server start
      2000 1973 0 14:47 ?
                                     00:00:00 /bin/bash -c ulimit -S -c 0 >/dev/null 2>&1 ;
root
/usr/sbin/rabbitmq-server
root 2003 2000 0 14:47 ?
                                  00:00:00 su rabbitmg -s /bin/sh -c
/usr/lib/rabbitmq/bin/rabbitmq-server
rabbitmg 2026 2003 0 14:47 ?
                                     00:00:05 /usr/lib/erlang/erts-6.4/bin/beam -W w -K true -
A30 -P 1048576 -- -root /usr/lib/erlang -progname erl -- -home /var/lib/rabbitmg -- -pa
/usr/lib/rabbitmq/lib/rabbitmq_server-3.5.1/sbin/../ebin -noshell -noinput -s rabbit boot -sname
rabbit@ip-172-31-32-101 -boot start_sasl -config /etc/rabbitmq/rabbitmq -kernel
inet_default_connect_options [{nodelay,true}] -sasl errlog_type error -sasl sasl_error_logger
false -rabbit error_logger {file,"/var/log/rabbitmq/rabbit@ip-172-31-32-101.log"} -rabbit
sasl_error_logger {file,"/var/log/rabbitmq/rabbit@ip-172-31-32-101-sasl.log"} -rabbit
enabled_plugins_file "/etc/rabbitmq/enabled_plugins" -rabbit plugins_dir
"/usr/lib/rabbitmq/lib/rabbitmq_server-3.5.1/sbin/../plugins" -rabbit plugins_expand_dir
"/var/lib/rabbitmq/mnesia/rabbit@ip-172-31-32-101-plugins-expand" -os_mon start_cpu_sup false -
os_mon start_disksup false -os_mon start_memsup false -mnesia dir
"/var/lib/rabbitmq/mnesia/rabbit@ip-172-31-32-101" -kernel inet_dist_listen_min 25672 -kernel
inet_dist_listen_max 25672
                                      00:00:00 inet_gethost 4
rabbitmq 2242 2026 0 14:47 ?
rabbitmq 2243 2242 0 14:47 ?
                                     00:00:00 inet_gethost 4
        2602 2588 0 15:04 pts/0 00:00:00 grep --color=auto rabbit
root
OR
#/sbin/service rabbitmg-server status
Status of node 'rabbit@ip-172-31-32-101' ...
[{pid,2026},
 {running_applications,
    [{rabbitmq_management, "RabbitMQ Management Console", "3.5.1"},
     {rabbitmq_web_dispatch, "RabbitMQ Web Dispatcher", "3.5.1"},
     {webmachine, "webmachine", "1.10.3-rmq3.5.1-gite9359c7"},
     {mochiweb, "MochiMedia Web Server", "2.7.0-rmq3.5.1-git680dba8"},
     {rabbitmq_management_agent, "RabbitMQ Management Agent", "3.5.1"},
     {rabbit, "RabbitMQ", "3.5.1"},
----- Text omitted for brevity
```

Stap 3. Controleer de clusterstatus van alle exemplaar met deze opdrachten:

In deze output kunt u identificeren dat er slechts één knooppunt in het cluster is.

### Oplossing

In dit scenario voegt u rabbit@ip-172-31-32-101 toe aan uw cluster rabbit@ip-172-31-45-110.useast-2.compute.internal

Stap 1. Om de tweede RabbitMQ server te verbinden moet u ervoor zorgen dat de toepassing wordt gestopt en wordt aangesloten bij de cluster.

Stap 2. Schakelt over naar RabbitMQ2 server en stop de toepassing.

[root@ip-172-31-32-101 ~]# rabbitmqctl stop\_app Stopping node 'rabbit@ip-172-31-32-101' ... [root@ip-172-31-32-101 ~]# Stap 3. Sluit de RabbitMQ2 server aan op de RabbitMQ1 cluster.

[root@ip-172-31-32-101 ~]# rabbitmqctl join\_cluster rabbit@ip-172-31-45-110 Clustering node 'rabbit@ip-172-31-32-101' with 'rabbit@ip-172-31-45-110' ... Stap 4. Start de rabbitmq2-toepassing.

[root@ip-172-31-32-101 ~]# rabbitmqctl start\_app
Starting node 'rabbit@ip-172-31-32-101' ...

U kunt zien dat de twee knooppunten zich bij een cluster aansluiten wanneer u de opdracht **cluster\_status** op een van de knooppunten runt.

Server1 : Output

Server2 : Output

```
[root@ip-172-31-32-101 ~]# rabbitmqctl cluster_status
Cluster status of node 'rabbit@ip-172-31-32-101' ...
[{nodes,[{disc,['rabbit@ip-172-31-32-101', 'rabbit@ip-172-31-45-110']}]},
{running_nodes,['rabbit@ip-172-31-45-110', 'rabbit@ip-172-31-32-101']},
{cluster_name,<<"rabbit@ip-172-31-45-110.us-east-2.compute.internal">>},
{partitions,[]}]
```